# (สำเนา)

ประกาศสำนักงานกิจการยุติธรรม เรื่อง รายชื่อผู้เข้ารับการฝึกอบรม หลักสูตร การบริหารงานยุติธรรมระดับสูง รุ่นที่ ๑๓

ตามที่ สำนักงานกิจการยุติธรรม ได้เชิญหน่วยงานในกระบวนการยุติธรรม ส่งบุคลากรสมัคร เข้ารับการฝึกอบรมหลักสูตรการบริหารงานยุติธรรมระดับสูง รุ่นที่ ๑๓ กำหนดการฝึกอบรมระหว่างวันที่ ๗ เมษายน - ๒๒ กรกฎาคม ๒๕๖๕ โดยฝึกอบรม ณ วิทยาลัยกิจการยุติธรรม สำนักงานกิจการยุติธรรม และรูปแบบออนไลน์ ผ่านระบบ Cisco Webex Meetings นั้น

บัดนี้ คณะกรรมการพัฒนาหลักสูตรฝึกอบรมของสำนักงานกิจการยุติธรรม ได้ดำเนินการ พิจารณาคัดเลือกผู้สมัครเข้ารับการฝึกอบรมหลักสูตรการบริหารงานยุติธรรมระดับสูง รุ่นที่ ๑๓ เรียบร้อยแล้ว โดยมีผู้ผ่านการคัดเลือกตามบัญชีรายชื่อแนบท้ายประกาศนี้ และขอให้ผู้มีรายชื่อดังกล่าวเข้าร่วมกิจกรรม ดังต่อไปนี้ ๑. เข้าทดสอบระบบการฝึกอบรมออนไลน์ ผ่านระบบ Cisco Webex Meetings ในวันอังคารที่ ๕ เมษายน ๒๕๖๕ เวลา ๑๓.๓๐ - ๑๔.๓๐ น. เพื่อเตรียมความพร้อมสำหรับการเข้ารับการฝึกอบรม ๒. เข้ารายงานตัว ผ่านระบบ Cisco Webex Meetings ในวันพฤหัสบดีที่ ๗ เมษายน ๒๕๖๕ เวลา ๐๘.๓๐ น. และเข้ารับการฝึกอบรมตลอดระยะเวลาตามตารางการฝึกอบรมที่กำหนด ทั้งนี้ สำนักงานๆ จะดำเนินการแจ้งรายละเอียดให้ผู้เข้ารับการฝึกอบรมทราบต่อไป

ประกาศ ณ วันที่ ๒๕ มีนาคม พ.ศ. ๒๕๖๕

(ลงชื่อ) พันตำรวจโท พงษ์ธร ธัญญสิริ (พงษ์ธร ธัญญสิริ) ผู้อำนวยการสำนักงานกิจการยุติธรรม

สำเนาถูกต้อง

(นายชาตรี จันทร์เพ็ญ) ผู้อำนวยการสถาบันพัฒนาบุคลากรในกระบวนการยุติธรรม

สุดาทิพย์/คัดทาน

# รายชื่อผู้เข้ารับการฝึกอบรม หลักสูตรการบริหารงานยุติธรรมระดับสูง รุ่นที่ ๑๓ ระหว่างวันที่ ๗ เมษายน – ๒๒ กรกฎาคม ๒๕๖๕ การฝึกอบรมรูปแบบผสมผสาน ณ วิทยาลัยกิจการยุติธรรม สำนักงานกิจการยุติธรรม และรูปแบบออนไลน์ ผ่านระบบ Cisco Webex Meetings

| ลำดับ | ชื่อ-นามสกุล                         | สังกัด                                                |
|-------|--------------------------------------|-------------------------------------------------------|
| ଭ     | นายกฤษนัย ชาตะสุภณ                   | สำนักงานกฎหมาย กฤษนัย ชาตะสุภณ                        |
| ම     | นางสาวจริมจิต พันธ์ทวี               | สำนักงานศาลยุติธรรม                                   |
| តា    | นายจิรันธนิน กีรติกิตติพัฒน์         | สำนักงานคณะกรรมการป้องกันและปราบปรามการทุจริตแห่งชาติ |
| ď     | นายชัยวัฒน์ ศรีคชา                   | สภาทนายความ ในพระบรมราชูปถัมภ์                        |
| Ś     | นางสาวฐิติรัตน์ อมรวสุธันย์          | กรมธนารักษ์                                           |
| e     | ผู้ช่วยศาสตราจารย์ ณัชพล จิตติรัตน์  | จุฬาลงกรณ์มหาวิทยาลัย                                 |
| ମ     | นายณัฎชูนาท พิบูลย์สมบัติ            | สำนักงานผู้ตรวจการแผ่นดิน                             |
| ಜ     | นางสาวณัฏฐ์ลิตา เจริญเขษมมีสุข       | สำนักงานศาลยุติธรรม                                   |
| ನ     | นางณัฐนันทน์ อัศวเลิศศักดิ์          | สำนักงานคณะกรรมการกฤษฎีกา                             |
| ୦୦    | นายธนกฤต นพคุณวิจัย                  | สมาคมทันตกรรมรากเทียมแห่งประเทศไทย                    |
| ୭୭    | นางสาวธนวรรณ ท้วมยิ้ม                | สำนักงานปลัดกระทรวงยุติธรรม                           |
| ඉම    | นายธวัชชัย รุ่งอรุณ                  | สำนักงานอัยการสูงสุด                                  |
| ଭଳ    | นางสาวนิตยา โสรีกุล                  | กรมสรรพสามิต                                          |
| ଭଙ୍   | นายนิทัศน์ แสงวัฒนะ                  | สำนักงานกิจการยุติธรรม                                |
| ୦୯    | นางบุษกร อักษรพาลี                   | กรมบังคับคดี                                          |
| වෙ    | พลเอก นายแพทย์ ประจักษ์ บุญจิตต์พิมล | บริษัท มีนบุรี การแพทย์ จำกัด                         |
| ଭଚ୍ଚା | นางปะภาสี คัยนันท์                   | สำนักงานคณะกรรมการป้องกันและปราบปรามยาเสพติด          |
| ଇନ୍ଦ  | นางสาวพวงทิพย์ นวลขาว                | กรมคุมประพฤติ                                         |
| ଭଟ    | นายพัศพงศ์ ใจคล่องแคล่ว              | กรมราชทัณฑ์                                           |

นกิจก่

| ลำดับ      | ชื่อ-นามสกุล                   | สังกัด                                                                           |
|------------|--------------------------------|----------------------------------------------------------------------------------|
| ୦୦         | นายพาทิศ ศุภะพงษ์              | สมาคมกีฬาฟุตบอลแห่งประเทศไทย ในพระบรมราชูปถัมภ์                                  |
| ୭୦         | นายพิทักษ์ วัฒนพงศ์พิศาล       | กรมเจ้าท่า                                                                       |
| මම         | พันตำรวจเอก พิทักษ์ สุทธิกุล   | สำนักงานตำรวจแห่งชาติ                                                            |
| ໄອຄາ       | พันเอก พุฒิพงษ์ ชีพสมุทร       | กรมพระธรรมนูญ                                                                    |
| ୭୯         | นายมนต์ชัย ณ ลำพูน             | สำนักงานคณะกรรมการกิจการกระจายเสียง กิจการโทรทัศน์<br>และกิจการโทรคมนาคมแห่งชาติ |
| මඳ         | นายมหันต์โชค แฉล้มเขตต์        | สำนักงานศาลยุติธรรม                                                              |
| ଟର୍ଭ       | นายรัตนะ วรบัณฑิต              | กรมพินิจและคุ้มครองเด็กและเยาวชน                                                 |
| ୭୦୬        | นางสาวลลิตา อรรถพิมล           | กรมศุลกากร                                                                       |
| ଇସ         | นายวัชรพล สุนทระศานติก         | สำนักงานศาลยุติธรรม                                                              |
| ୭୯         | นางสาววิลาสินี ศุภวิรัชบัญชา   | สำนักงานอัยการสูงสุด                                                             |
| ୩୦         | พระมหาวีระศักดิ์ อภินนุทเวที   | มหาวิทยาลัยมหาจุฬาลงกรณราชวิทยาลัย                                               |
| ୩୦         | นางศรัณยา วีระกรพานิช          | สำนักงานศาลรัฐธรรมนูญ                                                            |
| କାଡ        | นายศุภชัย บำรุงศรี             | กรมสรรพากร                                                                       |
| ണണ         | นายเศรษฐา พัฒนรัฐ              | บริษัท ท่าอากาศยานไทย จำกัด (มหาชน)                                              |
| କଙ୍        | นายสมชาย แสงชมภูเพ็ญ           | คณะทำงานที่ปรึกษานายกรัฐมนตรี (นายพีระพันธุ์ สาลีรัฐวิภาค)                       |
| ഩ๕         | พลตรี สมบัติ ผ่องศรี           | สำนักงานปลัดกระทรวงกลาโหม                                                        |
| <b>ຓ</b> ៦ | นายสัจจา เขม้นงาน              | สำนักงานศาลปกครอง                                                                |
| ണബ         | นายสัญญา แก้วอนันต์            | สำนักงานคณะกรรมการการเลือกตั้ง                                                   |
| ണര്        | พันตำรวจเอก สัณฑภวิษย์ มากช่วย | สำนักงานตำรวจแห่งชาติ                                                            |
| କଟ         | พันตำรวจตรี สันติ มุริจันทร์   | สำนักงานอัยการสูงสุด                                                             |
| ೯೦         | นายสาทิตย์ วงศ์ชัย             | สำนักงานศาลปกครอง                                                                |
| ଝ୦         | นายสิทธิพร คงหอม               | กรมการปกครอง                                                                     |
|            |                                | กายานกิจกละดูปไ                                                                  |

| ลำดับ      | ชื่อ-นามสกุล                   | สังกัด                                             |
|------------|--------------------------------|----------------------------------------------------|
| ୌତ         | นางสาวสุขุมา วิจิตรวงศ์วาน     | สำนักงานอัยการสูงสุด                               |
| ଝ୍ଲ        | นางสุชาดา จิรธีรโชติ           | บริษัท บางจาก คอร์ปอเรชั่น จำกัด (มหาชน)           |
| ଝଝ         | นางสาวสุนทรียา วงศ์ศิริกุล     | บริษัท อสมท จำกัด (มหาชน)                          |
| ଝଝ         | นางสุมนา ขจรวัฒนากุล           | กรมทรัพยากรทางทะเลและชายฝั่ง                       |
| <b>୯</b> ୭ | นายสุเมธ วิเซียรชัย            | สำนักงานคณะกรรมการกำกับหลักทรัพย์และตลาดหลักทรัพย์ |
| ଝଳା        | นายสุวิชชา เพ็งไพบูลย์         | กรมส่งเสริมการปกครองท้องถิ่น                       |
| ೯          | นางสาวอรุณศรี วิชชาวุธ         | กรมสอบสวนคดีพิเศษ                                  |
| ଝଟ         | นางอารณีย์ วิวัฒนาภรณ์         | มหาวิทยาลัยรังสิต                                  |
| ೯೦         | พันตำรวจเอก เอกรัตน์ เปาอินทร์ | สำนักงานตำรวจแห่งชาติ                              |
|            | L                              | นกิจการไม่ไ                                        |

**หมายเหตุ** : ผู้ผ่านการคัดเลือกเข้ารับการฝึกอบรมหลักสูตรการบริหารงานยุติธรรมระดับสูง รุ่นที่ ๑๓ จะต้องมีส่วนร่วมและให้ความร่วมมือ ตลอดระยะเวลาการฝึกอบรม ทั้งนี้ หากผู้เข้ารับการอบรมไม่สามารถปฏิบัติตามคำรับรองท้ายใบสมัครได้ หรือเข้ารับการฝึกอบรม ไม่ครบถ้วนตามที่กำหนด สำนักงานกิจการยุติธรรม อาจพิจารณาเพิกถอนสิทธิ์การเป็นผู้เข้ารับการอบรม และรายงานให้ต้นสังกัดทราบต่อไป

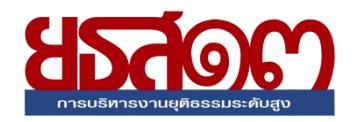

# ตารางการฝึกอบรมหลักสูตร การบริหารงานยุติธรรมระดับสูง รุ่นที่ ๑๓ (ยธส.๑๓) ระหว่างวันที่ ๗ เมษายน - ๒๒ กรกฎาคม ๒๕๖๕ ณ วิทยาลัยกิจการยุติธรรม สำนักงานกิจการยุติธรรม และระบบออนไลน์ Cisco Webex Meetings

ାସିଶୀ ୦๙.୦୦ - ର୭.୦୦ ଧ. และ ๑๓.୦୦ - ๑๖.୦୦ ଧ.

| จันทร์       | อังคาร                  | พุธ           | พฤหัสบดี                                                                     | ศุกร์                                   |
|--------------|-------------------------|---------------|------------------------------------------------------------------------------|-----------------------------------------|
| ૯ ાગ્ર.ઇ. ૪૯ | ଝ ାଧ.ଏ. ୨୯              | ଚ ୩.୩.୩. ୨୯   | ଖ ମ୍ମାର୍ମ ୨୯                                                                 | ದ ಟಿ.೮. ៦៥                              |
|              |                         |               | พิธีเปิด ยธส.๑๓                                                              |                                         |
|              |                         |               | ผ่านระบบออนไลน์                                                              |                                         |
|              |                         |               | ାରିଶୀ ୦๙.୦୦ - ଭଝଁ.୦୦ ଧ.                                                      |                                         |
|              | ทดสอบระบบออนไลน์        |               | 1000599950 89m25559                                                          | กิจกรรมกลุ่มสัมพันธ์                    |
|              | Cisco Webex Meetings    |               | เป็นประกานในพิถีเปิด และบรรยายพิเศษ                                          | การพัฒนาภาวะผู้นำ                       |
|              | และชี้แจงรายละเอียด     | วันหยุดราชการ | หัวข้อ ยุทธศาสตร์ชาติ และการปฏิรูปประเทศ                                     | และการทำงานเป็นทีม                      |
|              | การฝึกอบรม              |               | : มิติด้านกระบวนการยุติธรรม                                                  | เวิลิา ๐๙.୦୦ - ๑๖.୦୦ น.                 |
|              | เวิถิา ดต.๓๐ - ๑๔.๓๐ น. |               | N                                                                            |                                         |
|              |                         |               | เลขานุการรัฐมนตรี                                                            | โดย อ.ภูวํสมิง กองเกิด                  |
|              |                         |               | าเรรยายพิเศษ<br>                                                             | และคณะวทยากร                            |
|              |                         |               | หัวข้อ นโยบายเร่งด่วนเพื่อพัฒนา                                              |                                         |
|              |                         |               | กระบวนการยุติธรรม                                                            |                                         |
|              |                         |               |                                                                              |                                         |
|              |                         |               |                                                                              | ณ สถานที่เอกชน ในพื้นที่ กทม            |
| ගෙ සා.ප. රස් | මේ 11.1. වර්            | ໑ຓ ເມ.ຍ. ວ໕   | ରଙ୍ ାଧ.ଅ. ଚଝଁ                                                                | ඉඳ සා.ව. 5ඳ                             |
|              |                         |               |                                                                              |                                         |
|              |                         |               |                                                                              |                                         |
|              |                         | วันหยุดราชการ | วันหยุดราชการ                                                                | วับหยุดราชการ                           |
|              |                         | 1210041101111 | 3840043101113                                                                | 3 1 1 1 1 1 1 1 1 1 1 1 1 1 1 1 1 1 1 1 |
|              |                         |               |                                                                              |                                         |
|              |                         |               |                                                                              |                                         |
| <b></b>      | ගේ 11.1. වර්            | මට 11.8. වඳී  | ୭୦ ଅ.୫. ୨୯                                                                   | මම 11.8. රිද්                           |
|              |                         |               |                                                                              |                                         |
|              |                         |               | การพัฒนากระบวนการยุติธรรมไทย                                                 |                                         |
|              |                         |               | ภายใต้คณะกรรมการพัฒนาการ                                                     |                                         |
|              |                         |               | ภวพ.เวง.เหล็ดอววรทแพงล.เด (ยุพคลา)                                           | กิจกรรมถอดบทเรียน ครั้งที่ ๑            |
|              |                         |               | ผู้อำนวยการสำนักงานกิจการยุติธรรม<br>รองย้อำนวยการสำนักงานกิจการยุติธรรม (1) | (ชี้แจงกรอบการจัดทำผลงานวิชาการ)        |
|              |                         |               | รองผู้อำนวยการสำนักงานกิจการยุติธรรม (2)                                     |                                         |
|              |                         |               |                                                                              |                                         |
|              |                         |               | ห วพยาสยุกงบารยุตอรรม                                                        |                                         |
|              |                         |               |                                                                              |                                         |
|              |                         |               |                                                                              |                                         |
|              |                         |               | × 0                                                                          |                                         |
|              |                         |               | การพัฒนากระบวนการยุติธรรม                                                    | . v                                     |
|              |                         |               | ด.าคพยบษ์เรอรรทอรครรรท                                                       | การประชุมหลกสูตร ยธส.๑๓                 |
|              |                         |               | หม่อมหลวงปนัดดา ดิศกุล                                                       |                                         |
|              |                         |               | ณ วิทยาลัยกิจการยุติธรรม                                                     |                                         |
|              |                         |               |                                                                              | ผ่านระบบออนไลน์                         |
|              |                         |               |                                                                              | เวลา ๐๙.୦୦ - ๑๖.୦୦ น.                   |

| จันทร์      | อังคาร       | พุธ               | พฤหัสบดี                                                      | ศุกร์                                                      |
|-------------|--------------|-------------------|---------------------------------------------------------------|------------------------------------------------------------|
| මඳ යා.ව. 5ද | මව 11.8. වර් | ්තේ 11.1. වර්     | මය 11.8. 5៥                                                   | ୭๙ ୟା.୧. ୨୯                                                |
|             |              |                   | การบรรยาย                                                     | การบรรยาย                                                  |
|             |              |                   | การบรรยาย                                                     | กิจกรรม Chat & Share (๑)<br>กลุ่มการเวก                    |
|             |              |                   | บรรยายผ่านระบบออนไลน์<br>เวลา ๐๙.๐๐ - ๑๖.๐๐ น.                | ผ่านระบบออนไลน์<br>เวลา ๑๙.๐๐ ๑๖.๐๐. น.                    |
| ల พ.ค. 5డ   | ଣ W.ମ. ୨୯    | <b>ଝ พ.</b> ค. ๖๕ | ଝ พ.ค. ๖๕                                                     | 5 W.A. 5๕                                                  |
|             |              | วับหยุดราชการ     | การบรรยาย                                                     | การบรรยาย                                                  |
|             |              |                   | กิจกรรม Chat & Share (๒)<br>กลุ่มกาสะลอง                      | กิจกรรม Chat & Share (๓)<br>กลุ่มจามจุรี                   |
|             |              |                   | ผ่านระบบออนไลน์                                               | ผ่านระบบออนไลน์                                            |
| ଟ พ.ค. ๖๕   | ෙ พ.ค. ៦៥    | ගෙ พ.ค.           | ରୁ ଆଣା ୦๙.୦୦ - ୭୭.୦୦ ଧ.<br>ଜାଜ ୩.୧. ୨୯                        | ເງຄາ ວ໔.୦୦ - ໑໑.୦୦ ૫.<br>໑ຓ <b>₩.</b> ዋ. ຉ໕                |
|             |              |                   | การบรรยาย                                                     |                                                            |
|             |              |                   | กิจกรรม Chat & Share (๔)<br>กลุ่มปาริชาต                      | วันหยุดราชการ                                              |
|             |              |                   | ผ่านระบบออนไลน์<br>เวลา ๐๙.๐๐ - ๑๖.๐๐ น.                      |                                                            |
| ඉට W.A. වර් | ରମ พ.ମ. ୨୯   | <b></b>           | ର๙ พ.ค. ๖୯                                                    | bo พ.ค. రిడి                                               |
|             |              |                   | กิจกรรมถอดบทเรียน ครั้งที่ ๒<br>ณ วิทยาลัยกิจการยุติธรรม      | กิจกรรมถอดบทเรียน<br>(นอกสถานที่)                          |
| ම් W.A. වර් | ଡଟ พ.ମ. ୨୯   | ୭୯ พ.ନ. ୨୯        | టర్ พ.ศ. రిడి                                                 | ්තේ W.A. රිඳී                                              |
|             |              |                   | การบรรยาย                                                     | การบรรยาย                                                  |
|             |              |                   | กิจกรรม Chat & Share (๕)<br>กลุ่มพุทธรักษา<br>ผ่านระบบออนไลน์ | กิจกรรม Chat & Share (๖)<br>กลุ่มการเวก<br>ผ่านระบบออนไลน์ |
|             |              |                   |                                                               |                                                            |

| จันทร์       | อังคาร        | พุธ                | พฤหัสบดี                                                                                                    | ศุกร์                                                                                                    |
|--------------|---------------|--------------------|----------------------------------------------------------------------------------------------------|----------------------------------------------------------------------------------------------------|
| ຫ໐ ₩.ค. ໑໕   | ຄາ໑           | ໑ ີ່ມ.ຍ. ຈ໕        | ຫ ນີ້.ຍ. ຈ໕                                                                                                    | ດາ ມີ.ຍ. ວ໕                                                                                               |
|              |               |                    | กิจกรรมถอดบทเรียน ครั้งที่ ๓<br>ณ วิทยาลัยกิจการยุติธรรม                                                        | กิจกรรมถอดบทเรียน<br>(นอกสถานที่)                                                                         |
| ວ ນີ້.ຍ. ວ໕  | ຕ ນີ້.ຍ. ວ໕   | લ પ્રે.ધ. ૭૯       | ໔ ມີ.ຍ. ວ໕                                                                                                    | රෙ බ්.ව. පර                                                                                               |
|              |               |                    | วันหยุดราชการ                                                                                                   | วันหยุดราชการ                                                                                             |
| ດຕ ິ່ນ.ປ. ວ໕ | ດ໔ ິນ.ຍ. ວ໕   | ໑໕ ິີມ.ຍ. ວ໕       | ๑๖ มิ.ย. ๖๕<br>การบรรยาย                                                                                        | ໑๗ ີ່ມີ.ຍ. ວ໕                                                                                             |
|              |               |                    | กิจกรรม Chat & Share (๗)<br>กลุ่มกาสะลอง                                                                        | กิจกรรมถอดบทเรียน ครั้งที่ ๔<br>(นำเสนอผลงาน)                                                             |
|              |               |                    | ผ่านระบบออนไสน์<br>เวลา ๐๙.๐๐ - ๑๖.๐๐ น.                                                                        | บรรยายผ่านระบบออนไลน์<br>เวลา ๐๙.๐๐ - ๑๒.๐๐ น.                                                            |
| ພດ ນີ.ຍ. ຈ໕  | ່ອດ ນີ້.ຍ. ວ໕ | bb ນີ້.ຍ. ວ໕       | ๒๓ มิ.ย. ๖๕<br>การประชุมเชิงปฏิบัติการด้าน<br>: เทคนิคการให้สัมร<br>วันที่ ๑ : บรรยายเ<br>วันที่ ๒ : Workshop ณ | ๒๙ มิ.ย. ๖๕<br>การประสานงานกับสื่อมวลชน<br>าาษณ์ต่อสื่อมวลชน<br>ฆ่านระบบออนไลน์<br>วิทยาลัยกิจการยุติธรรม |
| ७୯ ସି.ଥ. ବଝ  | ່ອ໔ ນີ້.ຍ. ຈ໕ | છલ ગ્રે.ઇ. ર્ગ્લ્ટ | ๓๐ มิ.ย. ๖๕<br>การบรรยาย                                                                                        | ໑ ก.ค. ๖๕<br>การบรรยาย                                                                                    |
|              |               |                    | กิจกรรม Chat & Share (๘)<br>กลุ่มจามจุรี<br>ผ่านระบบออนไลน์<br>ไวลิโ อซีเวอ - ซิว ออ ไ                          | กิจกรรม Chat & Share (๙)<br>กลุ่มปาริชาต<br>ผ่านระบบออนไลน์<br>เมลา ๑๙.๐๐ - ๑๖.๐๐ ป                       |

| จันทร์            | อังคาร            | พุธ                | พฤหัสบดี                                                               | ศุกร์                                                                                              |
|-------------------|-------------------|--------------------|------------------------------------------------------------------------|----------------------------------------------------------------------------------------------------|
| ଝ <b>ମ.</b> ମ. ଚଝ | ៥ <b>በ.</b> 위. ៦៥ | ຈ ກ.ค. ວ໕          | ๗ ก.ค. ๖๕<br>การเตรียมการ<br>การประชุมเชิงปฏิบัติการ                   | ๘ ก.ศ. ๖๕<br>การประชุมเชิงปฏิบัติการ<br>ผู้ไกล่เกลี่ยตาม พ.ร.บ.การไกล่เกลี่ย<br>ข้อพิพาท พ.ศ. ๒๕๖๒ |
|                   |                   |                    |                                                                        | เวิลิา ๐๙.๐๐ - ๑๖.๐๐ น.                                                                            |
| ගෙ                | මේ බ.අ. පස්       | ໑ຓ <b>በ.</b> ዋ. ວ໕ | ด๔ ก.ค. ๖๕<br>วันหยุดราชการ                                            | ๑๕ ก.ศ. ๖๕<br>วันหยุดราชการ                                                                        |
| ඉය በ.ዋ. පස්       | ගේ በ.අ. ්රස්      | ២០ ກ.ค. ວ໕         | ២๑ ก.ศ. ๖๕<br>การบรรยาย<br>กิจกรรม Chat & Share (໑໐)<br>กลุ่มพุทธรักษา | ๒๒ ก.ศ. ๖๕<br>พิธีปิดและมอบประกาศนียบัตร<br>พร้อมเข็มวิทยฐานะฯ<br>ณ สถานที่เอกชน                   |
|                   |                   |                    | ผ่านระบบออนไลน์<br>เวลา ๐๙.๐๐ - ๑๖.๐๐ น.                               |                                                                                                    |

ฝึกอบรมผ่านระบบออนไลน์
 ฝึกอบรม ณ วิทยาลัยกิจการยุติธรรม

ฝึกอบรมนอกสถานที่

**หมายเหตุ** : กำหนดการอาจมีการเปลี่ยนแปลงตามความเหมาะสม โดยจะแจ้งให้ผู้เข้ารับการฝึกอบรมทราบต่อไป

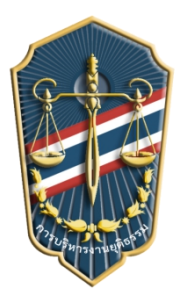

กำหนดการพิธีเปิด การฝึกอบรม หลักสูตรการบริหารงานยุติธรรมระดับสูง รุ่นที่ ๑๓ (ยธส.๑๓) วันพฤหัสบดีที่ ๗ เมษายน ๒๕๖๕ ในรูปแบบออนไลน์ผ่านระบบ Cisco Webex Meetings ณ วิทยาลัยกิจการยุติธรรม สำนักงานกิจการยุติธรรม

| ೦ಡ.೫೦ – ೦ನ.೦೦ ೩.            | ผู้เข้ารับการฝึกอบรมหลักสูตร การบริหารงานยุติธรรมระดับสูง รุ่นที่ ๑๓ (ยธส.๑๓)<br>เข้าระบบ Cisco Webex Meetings                                                                                                    |
|-----------------------------|----------------------------------------------------------------------------------------------------|
| ୦๙.୦୦ – ୭୦.୦୦ ଧ.            | <ul> <li>พิธีเปิดการฝึกอบรม</li> <li>นางสาวสุพรรณี ประเสริฐทองกร รองผู้อำนวยการสำนักงานกิจการยุติธรรม<br/>กล่าวรายงาน</li> <li>นายวัลลภ นาคบัว รองปลัดกระทรวงยุติธรรม<br/>ประธานในพิธีกล่าวเปิดการฝึกอบรม และบรรยายพิเศษ<br/>หัวข้อ "ยุทธศาสตร์ชาติและการปฏิรูปประเทศ : มิติด้านกระบวนการยุติธรรม"</li> </ul> |
| ୦୦୦୦ - ୦୭୦୦ ଧ.              | การบรรยายพิเศษ หัวข้อ นโยบายเร่งด่วนเพื่อพัฒนากระบวนการยุติธรรม<br>โดย ว่าที่ร้อยตรี ธนกฤต จิตรอารีย์รัตน์ เลขานุการรัฐมนตรีว่าการกระทรวงยุติธรรม                                                                                                    |
| ଭb.୦୦ - ଭ୩.୦୦ ଧ.            | รับประทานอาหารกลางวัน                                                                                                    |
| ଭ୩.୦୦ <sup>-</sup> ଭଝ.୦୦ ଧ. | ชี้แจงรายละเอียดการฝึกอบรมหลักสูตร ยธส.๑๓<br>โดย นายชาตรี จันทร์เพ็ญ ผู้อำนวยการสถาบันพัฒนาบุคลากรในกระบวนการยุติธรรม                                                                                                    |
| <u>ଭ</u> ଙ୍.୦୦ - ଭଝଁ.୦୦ ଧ.  | การจัดทำแบบทดสอบก่อนเรียน (Pre-test)                                                                                                    |

<u>การแต่งกาย :</u> ชุดสูทสากลสีดำ / สีกรม

หมายเหตุ : กำหนดการอาจมีการเปลี่ยนแปลงตามความเหมาะสม

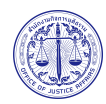

วิทยาลัยกิจการยุติธรรม สำนักงานกิจการยุติธรรม อาคารรัฐประศาสนภักดี (อาคารจอดรถ ชั้น ๕) ศูนย์ราชการเฉลิมพระเกียรติ ๘๐ พรรษาฯ ถนนแจ้งวัฒนะ แขวงทุ่งสองห้อง เขตหลักสี่ กรุงเทพมหานคร ๑๐๒๑๐

# ์แผนที่ วิทยาลัยกิจการยุติธรรม สำนักงานกิจการยุติธรรม

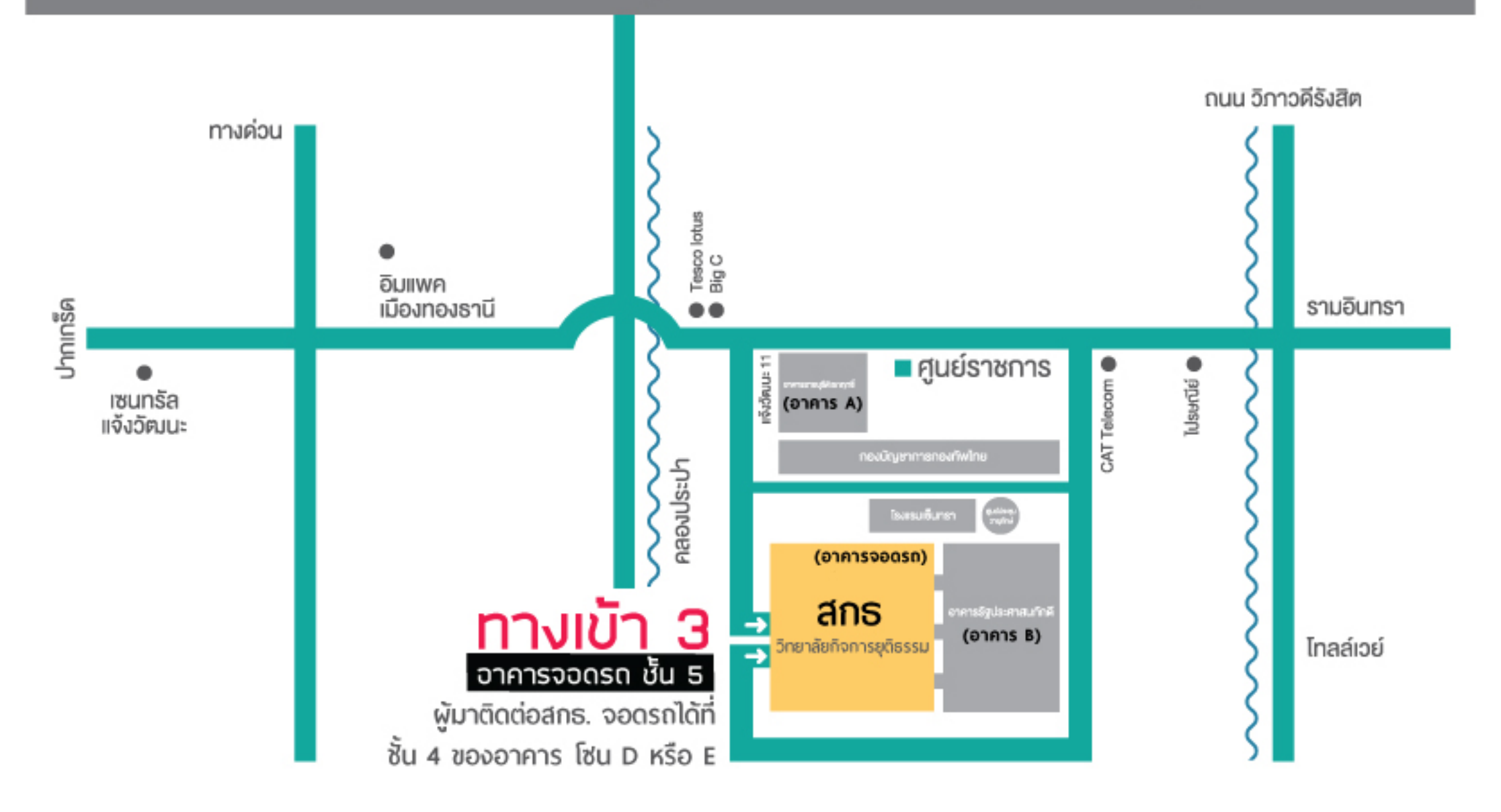

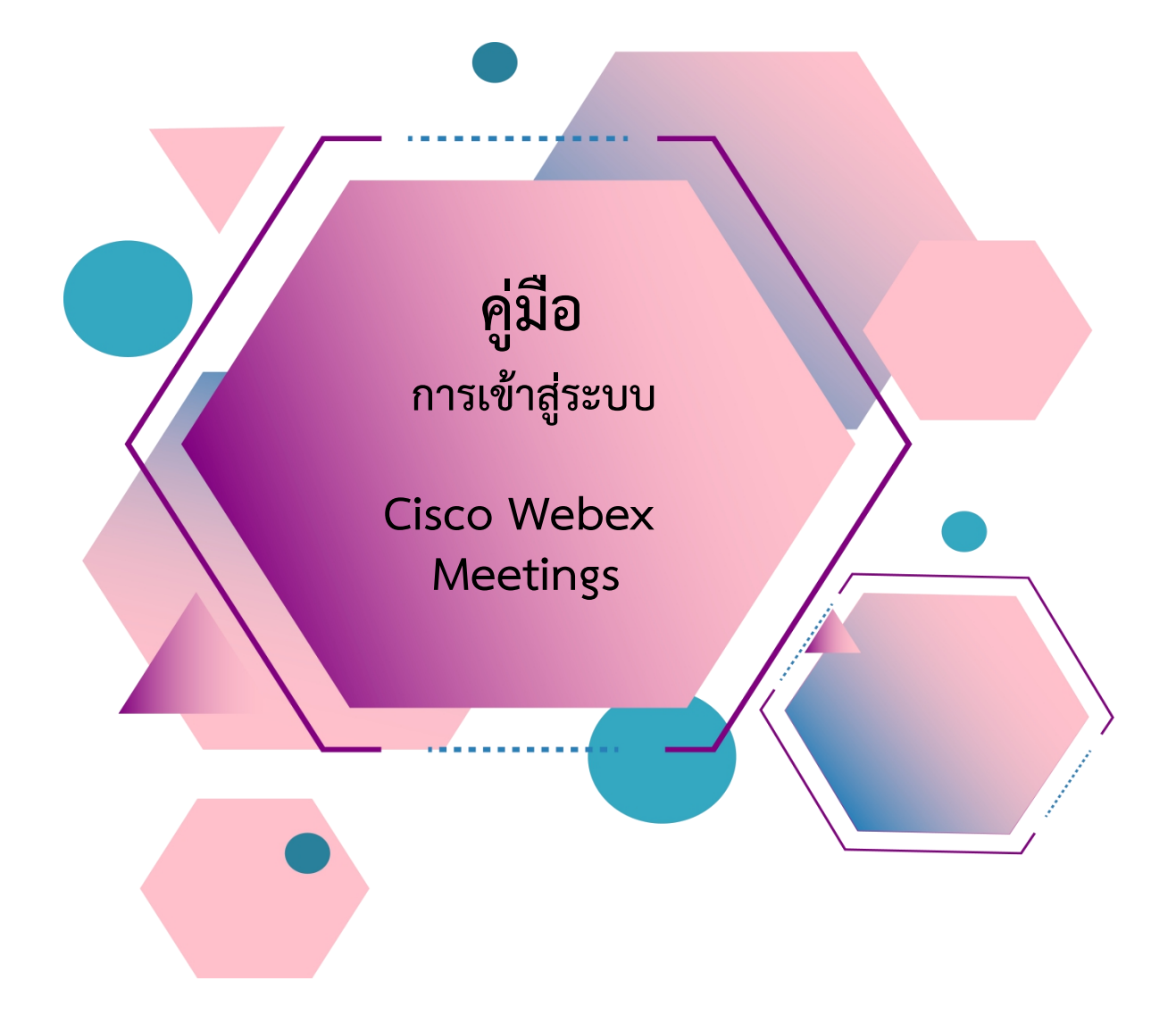

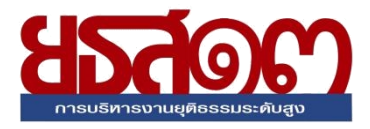

# สารบัญ

| เรื่อง                                                | หน้า |
|-------------------------------------------------------|------|
| <u>การ Download โปรแกรม Webex Meetings</u>            |      |
| ≻ กรณีใช้งานกับเครื่องคอมพิวเตอร์/Notebook            | 1-2  |
| กรณีใช้งานกับโทรศัพท์มือถือ/Smartphone/Tablet         | 3    |
| <u>วิธีการเข้าสู่ระบบ - การตั้งชื่อ - การเปิดไมค์</u> |      |
| กรณีใช้งานกับเครื่องคอมพิวเตอร์/Notebook              | 4-6  |
| กรณีใช้งานกับโทรศัพท์มือถือ/Smartphone/Tablet         | 7-9  |
| <u>การเปลี่ยนภาพพื้นหลัง</u>                          | 10   |

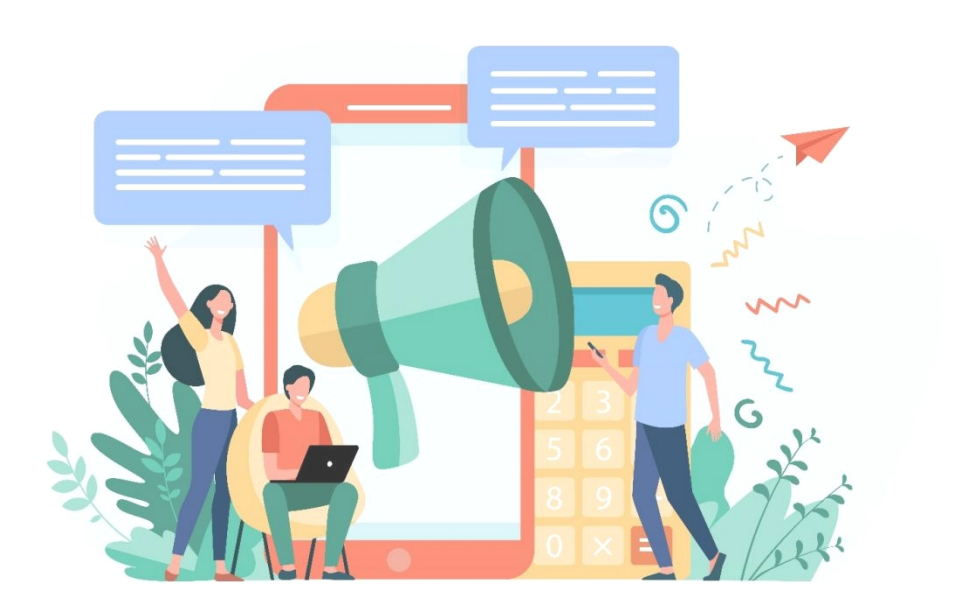

#### การ Download โปรแกรม Webex Meetings

### กรณีใช้งานกับเครื่องคอมพิวเตอร์/Notebook

- 1. ให้เข้าเว็บไซต์ <u>http://www.webex.com</u>
- 2. คลิกเลือกเมนู Download

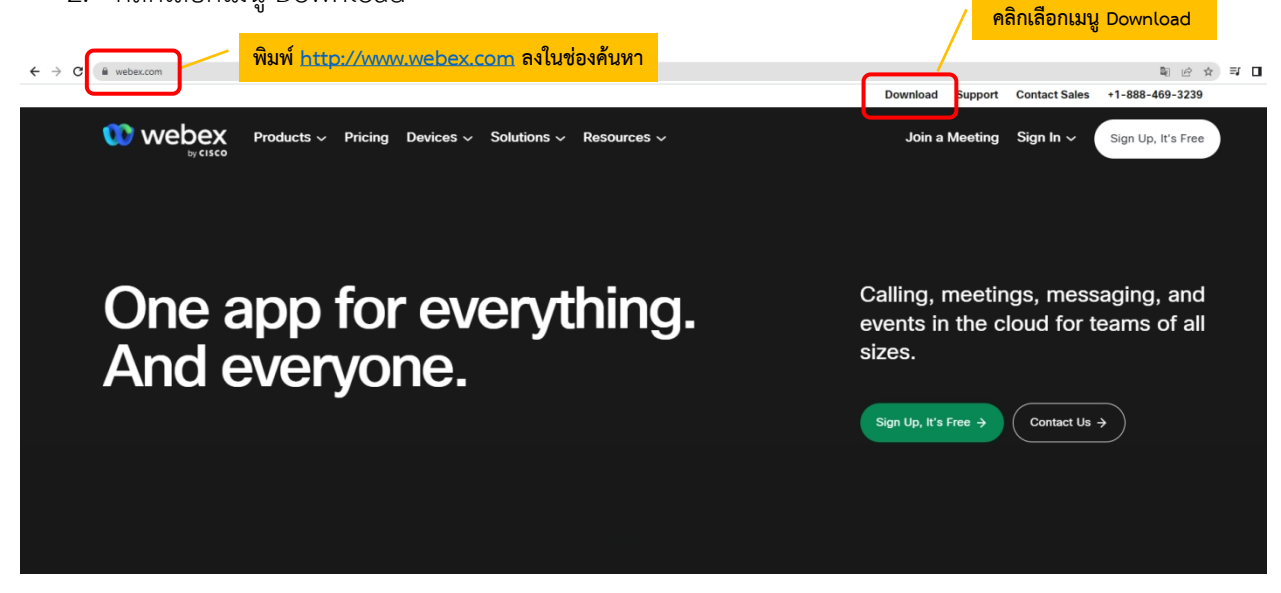

3. ในหน้า <u>www.webex.com/downloads.html</u> ให้เลื่อนลงมาจะพบกับโปรแกรม Webex Meetings ให้คลิกเลือก Download for Windows

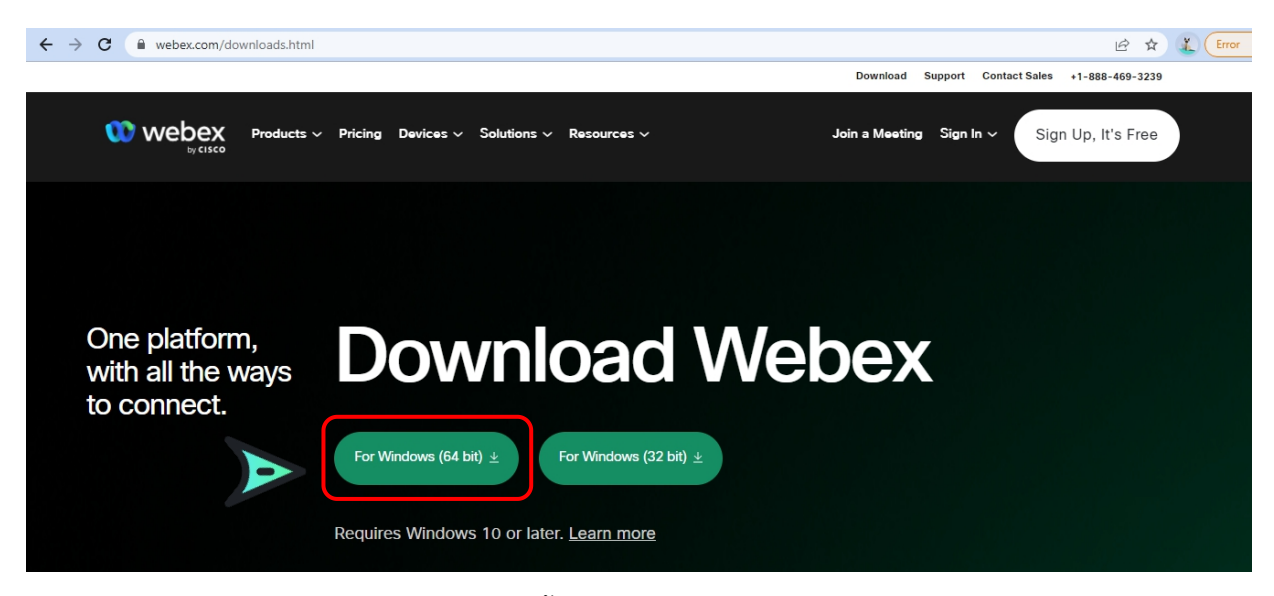

4. เมื่อ Download เสร็จให้ทำการติดตั้งโปรแกรม และเปิดโปรแกรม

|                                                                                                    |  | × |
|----------------------------------------------------------------------------------------------------|--|---|
| 00                                                                                                    |  |   |
| Sign in or sign up                                                                                                    |  |   |
| Email address                                                                                                    |  |   |
| Next                                                                                                    |  |   |
| Need help signing in? Get Help                                                                                                    |  |   |
|                                                                                                    |  |   |
| Join a meeting                                                                                                    |  |   |
|                                                                                                    |  |   |
|                                                                                                    |  |   |
|                                                                                                    |  |   |
|                                                                                                    |  |   |
| By using Webex you accept the Terms of Service, Privacy Statement, Notices and Disclaimers.<br>CISCO Terms of Service Privacy Statement Notices & Disclaimers Learn More |  |   |

- 5. กรอกอีเมลเพื่อ Log-In เข้าสู่ระบบ และตั้งชื่อของท่าน
- 6. เสร็จสิ้นการการติดตั้งบน PC

#### การ Download โปรแกรม Webex Meetings

กรณีใช้งานกับโทรศัพท์มือถือ/Smartphone/Tablet

Download App : Webex Meetings ได้ที่

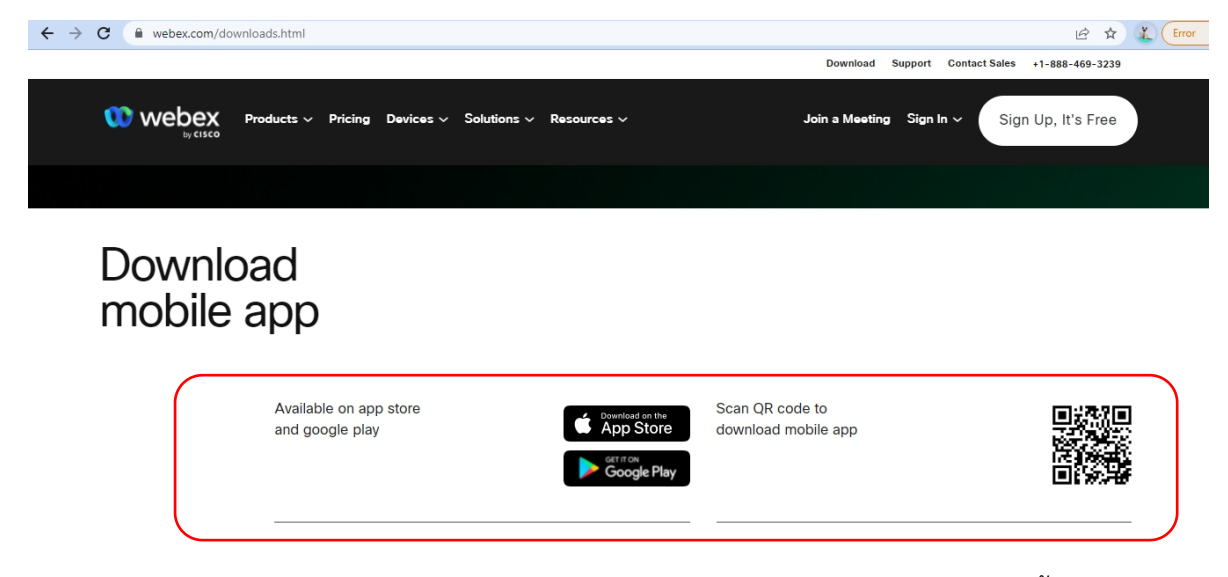

เลือกดาวน์โหลดตามอุปกรณ์ที่ท่านรองรับ หรือสแกนคิวอาร์โค้ดเพื่อดาวน์โหลดได้ง่ายขึ้น

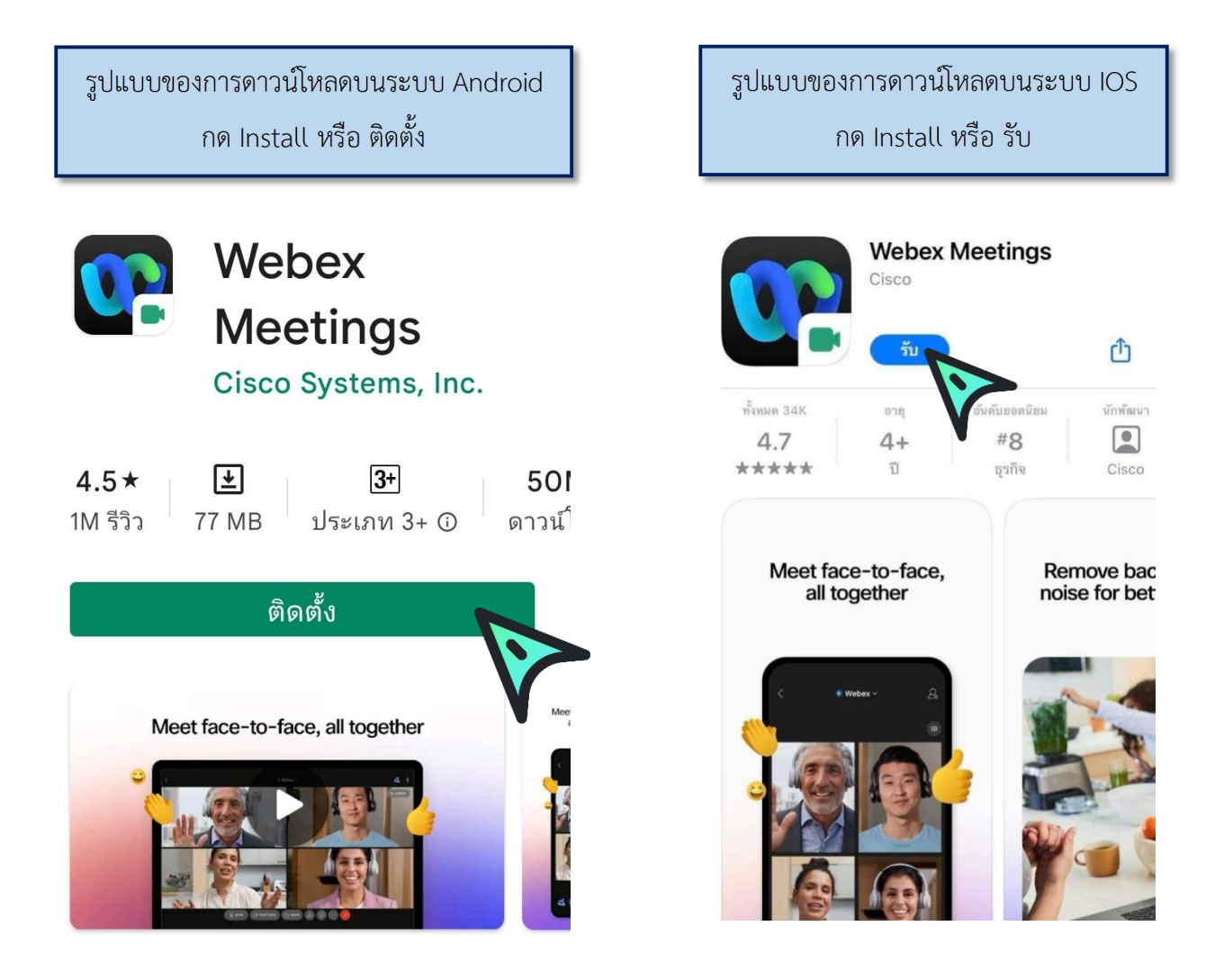

# <u>วิธีการเข้าสู่ระบบ - การตั้งชื่อ - การเปิดไมค์</u>

กรณีใช้งานกับเครื่องคอมพิวเตอร์/Notebook

เรียน สมาชิก ยธส.13 ทุกท่าน ทางสถาบันฯ ขอแจ้งนัดหมายราย ละเอียดที่เกี่ยวข้องกับการเตรียมการ สำหรับการฝึกอบรมหลักสูตร ยธส.13 ตั้งนี้ 1. นัดหมายทดสอบระบบ การอบรมรูป แบบออนไลน์ ในวันพรุ่งนี้ 7 เม.ย. 65 าลา 13:00 น. ผ่านระบบ Webex Meeting ทดสอบ เสวนา ยธส.13 Hosted by OFFICE OF JUSTICE AFFAIRS https://loiaconferennce.webex.com/ sjaconference/j.ohn? คลิก Link ที่ได้รับ MTID=mcda9096ad03144c7d9b6265 542167a88 Thurseday, Apr 7, 2022 13:00 pm | 2 hourl (UTC+07:00) Bangkok, Hanoi, Jakarta Meeting number: 184 734 1432 Password: 123456 The Page Cannot be found 16.28 น.

#### 1. ระบบจะไปสู่หน้าการเข้าใช้งาน ให้เลือก เปิด Cisco Webex Meetings

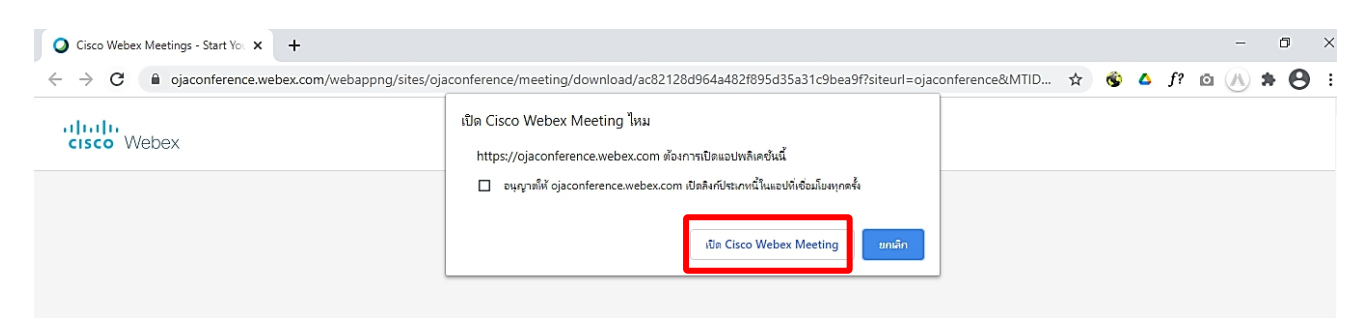

2. เมื่อเริ่มใช้งาน ระบบจะให้ระบุข้อมูลส่วนตัว ในช่อง Full name ให้ใส่รหัสประจำตัวและตามด้วยชื่อ เช่น ลำดับที่ 1 รหัส 1301 ใส่ 1301 คฑาวุฒิ และระบบจะบังคับให้ใส่ Email Address กรุณาระบุ Email ของ ท่าน หลังจากนั้นกด Next

| Cisco Webex Meetir<br>khat | hawut Intharathat's Personal Roo                         | ⊚ × |
|----------------------------|----------------------------------------------------------|-----|
| ٢                          | Enter your information<br>1301 คฑาวูฒิ                   |     |
|                            | khathawut12@hotmail.com                                  |     |
| L                          | Already have an account? Sign in<br>More ways to sign in |     |
|                            | G () ()                                                  |     |

3. ในกรณีที่เคยใช้งาน Webex Meetings อยู่แล้ว หากต้องการเปลี่ยนชื่อที่แสดง ให้คลิกเลือก ตรงมุมซ้ายบนของหน้าต่าง

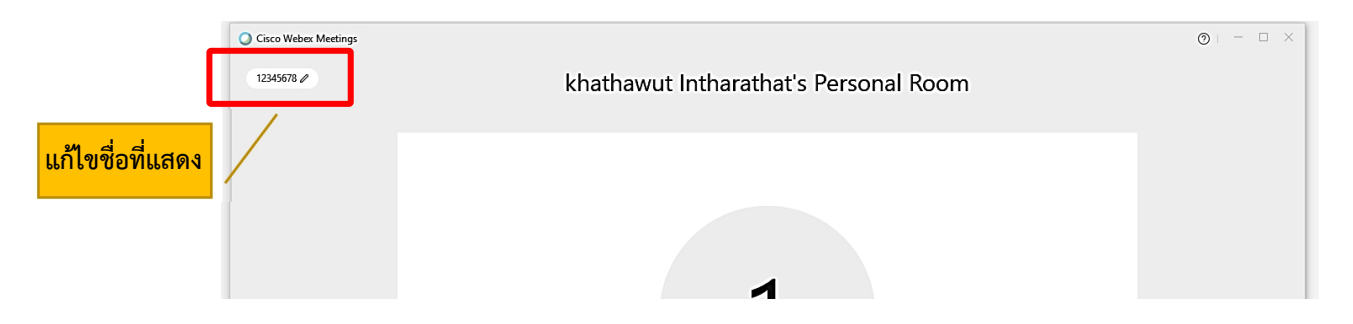

4. ระบบจะเปิดหน้าต่างโปรแกรม Cisco Webex Meetings ขึ้นมาให้ โดยให้ตรวจสอบสถานะของการ เข้าร่วมดังนี้

| 🕤 Connect to video system 🚱 Audio: Use computer audio > 🖄 Test speaker and microphone |
|---------------------------------------------------------------------------------------|
| 👰 Mute 🗸 🖾 Start video 🗸 Start Meeting                                                |

|               | (1) การเปิด - ปิดไมค์โครโ                | (1) การเปิด - ปิดไมค์โครโฟน สำหรับการสนทนา |         |
|---------------|------------------------------------------|--------------------------------------------|---------|
|               | 👰 Mute 🗸                                 | 🖉 Unmute 🖌                                 |         |
|               | เปิดไมค์พร้อมสนทนา                       | ปิดไมค์                                    |         |
|               | (2) การเปิด - ปิด Video แส               | ดงใบหน้าของผู้เข้าร่วมประชุม               |         |
|               | 🗈 Stop video 🗸                           | ✓ Start video ~                            |         |
|               | เปิด Video<br>แสดงใบหน้าผู้เข้าร่วมประชุ | ปิด Video<br>เม                            |         |
| 5. กด Start M | leeting เพื่อเข้าร่วมการประชุม           |                                            |         |
| Cisco Web     | OFFICE OF JUSTICE AFF/                   | AIRS's Personal Room                       | ⊚ – □ × |
|               | OA                                       |                                            |         |
|               | Connect to video system                  | nputer audio v                             |         |

(เมื่อได้เข้ามาในห้องฝึกอบรม (Start Meeting) แล้ว ในกรณีที่ต้องการเปลี่ยนชื่อ จะต้องกดออกจาก ห้องฝึกอบรม (Leave Meeting) ก่อน เพื่อให้สามารถเปลี่ยนชื่อได้ ตามข้อ 3.)

# 2ิธีการเข้าสู่ระบบ - การตั้งชื่อ - การเปิดไมค์

### กรณีเข้าใช้งานกับโทรศัพท์มือถือ/Smartphone/Tablet

1. กด Link ที่ได้รับ

เรียน สมาชิก ยธส.13 ทกท่าน ทางสถาบันฯ ขอแจ้งนัดหมายราย ละเอียดที่เกี่ยวข้องกับการเตรียมการ สำหรับการฝึกอบรมหลักสูตร ยธส.13 ตั้งนี้ 1. นัดหมายทดสอบระบบ การอบรมรป แบบออนไลน์ ในวันพรุ่งนี้ 7 เม.ย. 65 เวลา 13:00 น. ผ่านระบบ Webex Meeting ทดสอบ เสวนา ยธส.13 Hosted by OFFICE OF JUSTICE AFFAIRS https://loiaconferennce.webex.com/ sjaconference/j.ohn? คลิก Link ที่ได้รับ MTID=mcda9096ad03144c7d9b6265 542167a88 Thurseday, Apr 7, 2022 13:00 pm | 2 hourl (UTC+07:00) Bangkok, Hanoi, Jakarta Meeting number: 184 734 1432 Password: 123456 The Page Cannot be found 16.28 น.

2. เมื่อเริ่มใช้งาน ระบบจะให้ระบุข้อมูลส่วนตัว ในช่อง Full name ให้ใส่รหัสประจำตัวและตามด้วยชื่อ เช่น ลำดับที่ 1 รหัส 1301 ใส่ 1301 คฑาวุฒิ และระบบจะบังคับให้ใส่ Email Address กรุณาระบุ Email ของ ท่าน หลังจากนั้นกด Next

| Webex Meetings          |  |  |  |
|-------------------------|--|--|--|
| 1301 คฑาวุฒิ            |  |  |  |
| khathawut12@hotmail.com |  |  |  |
| CANCEL OK               |  |  |  |

| 3. หลังจากนั้นให้กด |  |  |  |  |
|---------------------|--|--|--|--|
|                     |  |  |  |  |
|                     |  |  |  |  |
| Ready to join?      |  |  |  |  |
|                     |  |  |  |  |

4. ระบบจะเปิดหน้าโปรแกรม Cisco Webex Meetings ขึ้นมาให้ โดยให้ตรวจสอบสถานะของการเข้า ร่วมดังนี้

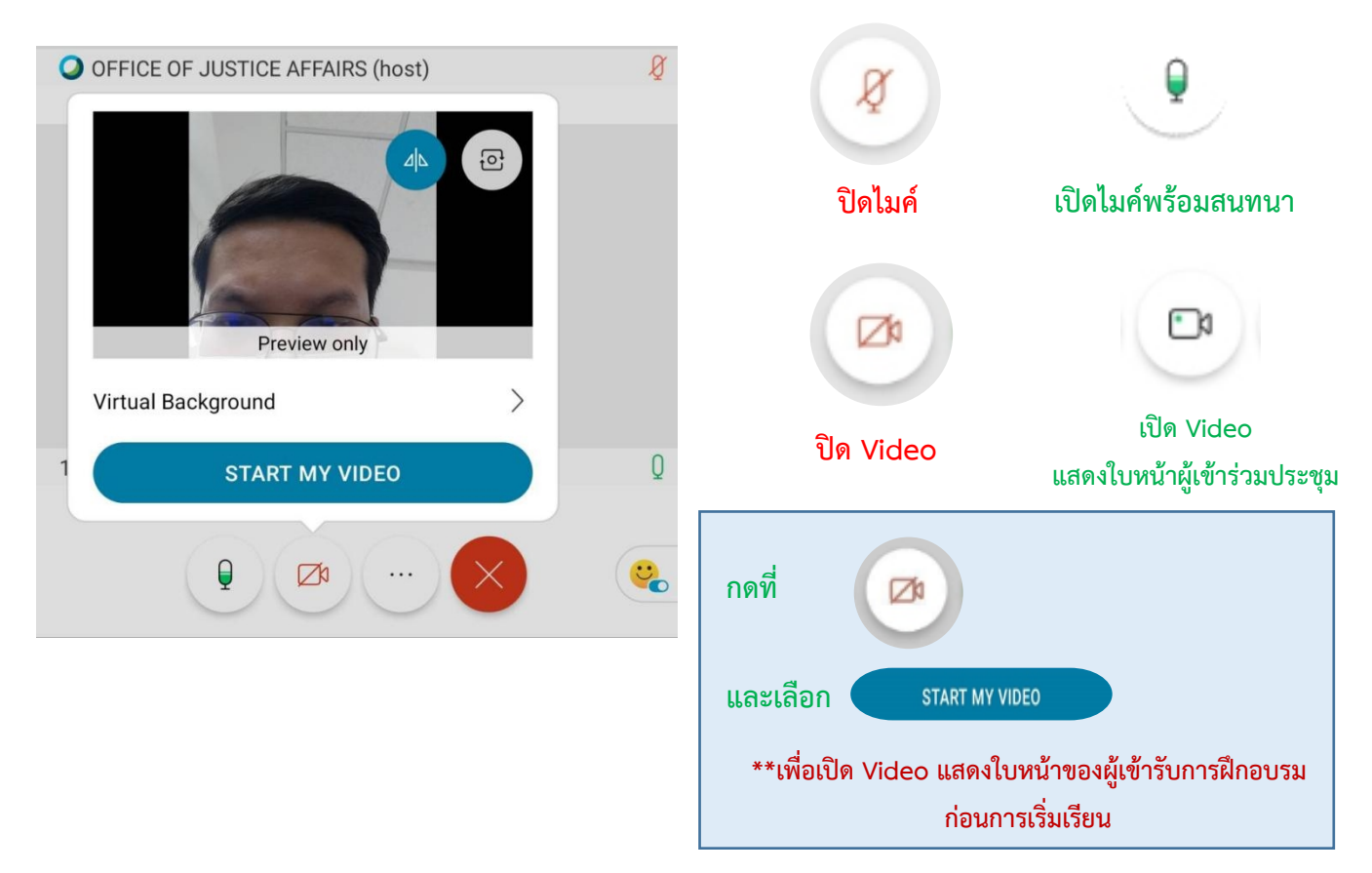

(เมื่อได้เข้ามาในห้องฝึกอบรม (Start Meeting) แล้ว ในกรณีที่ต้องการเปลี่ยนชื่อ จะต้องกดออกจาก ห้องฝึกอบรม (Leave Meeting) ก่อน เพื่อให้สามารถเปลี่ยนชื่อได้ ดังภาพ)

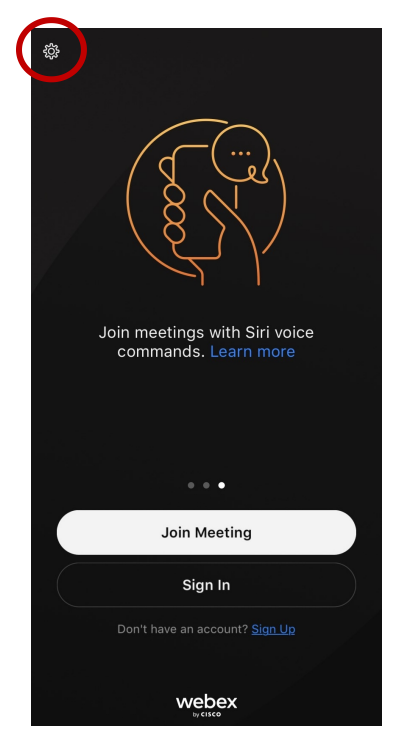

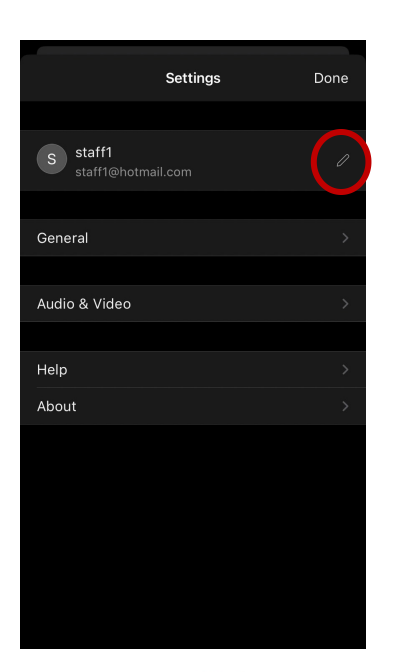

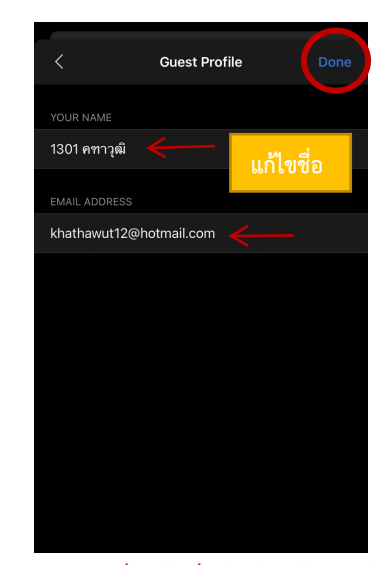

Step 3 เมื่อแก้ไขชื่อเรียบร้อยให้กดเสร็จสิ้น

Step 2 แก้ไขชื่อ

Step 1

# การเปลี่ยนภาพพื้นหลัง

1. เข้าไปที่ Virtual Background

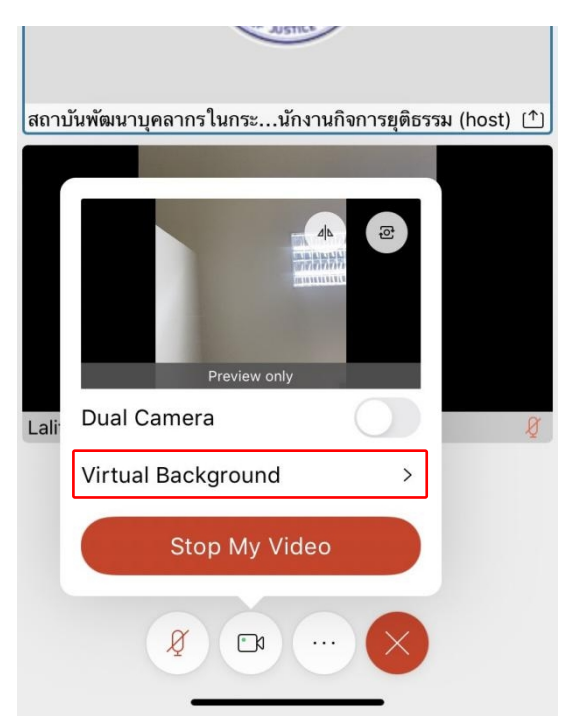

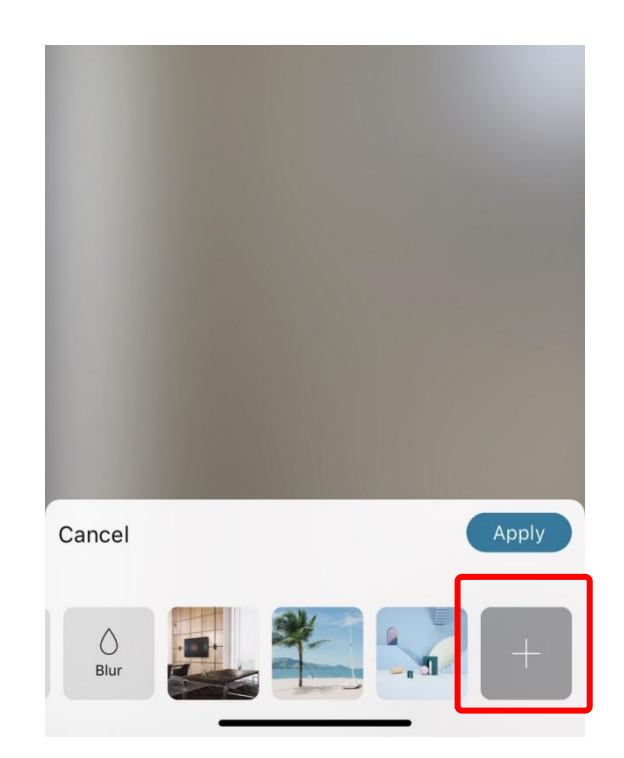

2. เมื่อเลือกรูปแล้วกด Apply

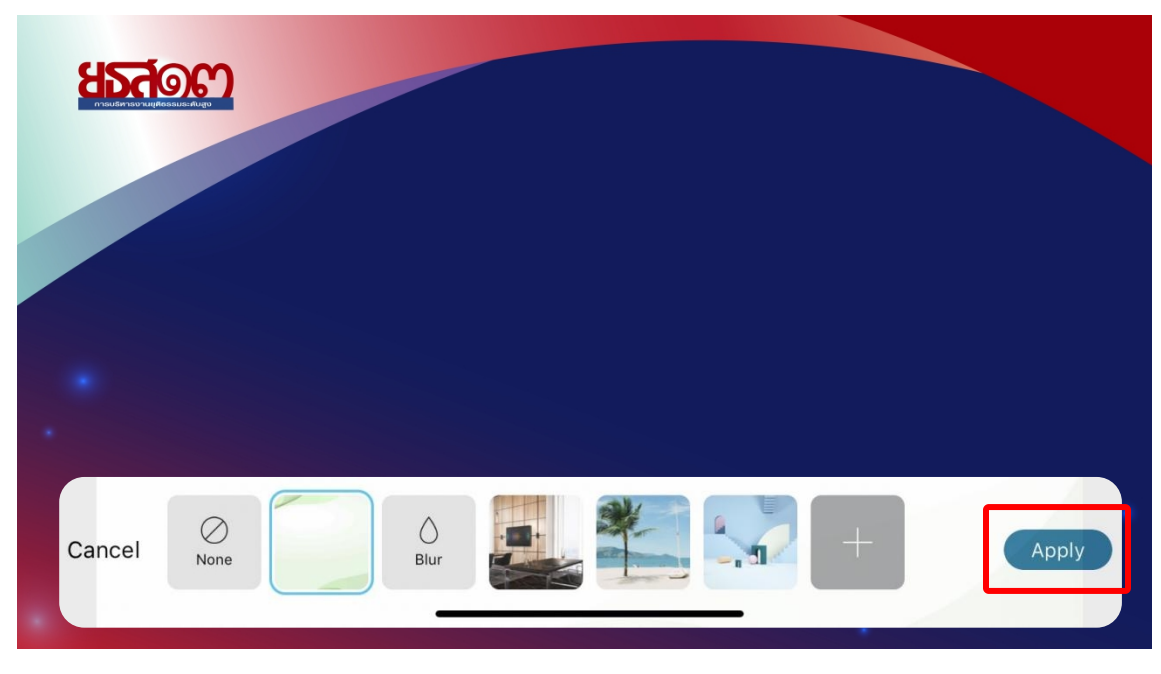

3. เสร็จสิ้น